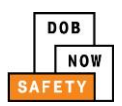

## DOB NOW: Safety Boiler Information Session Highlights - Answers

- 1. 2016 Boiler Compliance Filings should be filed in person.
- 2. As of August 14, 2017, all 2017 Boiler Compliance Filings must be filed in DOB NOW.
- These three roles must register for eFiling to submit 2017 Boiler Inspection Reports (BIR) in DOB NOW.

**Owner or Owner Representative** 

**Licensed Professional** 

**Authorized Insurance Agency Inspector** 

- 4. In DOB NOW, the BO9 is called an **Initial Inspection Report**.
- 5. Defect corrections are performed using a **Subsequent Inspection Report**.
- 6. To ensure DOB NOW performs properly, I should turn off **pop up blockers** for the site.
- 7. The URL for DOB NOW is <u>www.nyc.gov/dobnow</u>.
- 8. Fields with marked with a **red asterisk**\* are required.

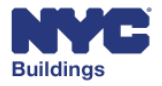

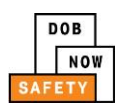

- 9. Required fields for the Property that must be provided in order to submit the filing include:
  - a. Occupancy Type
  - b. Total Number of Residential Units
- 10. Required fields for the Owner that must be provided in order to submit the filing

include:

- a. Owner's eFiling email address
- b. Owner Type
- 11. Required fields for the Applicant include:
  - a. License Type
- 12. Before I can enter boiler information and upload documents, I must

**SAVE** the Boiler Inspection Report (BIR).

- 13. To add a boiler to a BIR, I must enter/confirm:
  - a. Inspection Type
  - **b.** Inspection Date
- 14. To sign and certify a filing, a licensed professional must:
  - a. Upload signed and sealed DPL-1 form
  - **b.** Complete Statements and Signatures

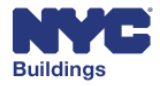

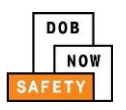

- 15. Fee Exempt filings require a valid **ACRIS Report**.
- Payment may be submitted by anyone associated with the filing using a credit card, debit card, or eCheck.
- 17. Once a report is complete and the filing fee is paid, the report will be found in your dashboard in the Ready to File tab and the Licensed Professional or Insurance Industry Inspector must click the File button to submit the filing.
- One way to know the status of a filing is by checking the Compliance Report Status column in my Dashboard.
- 19. To add or correct defects, I navigate to the **Device Details** section of the report, and expand the **Manage Defects** section.
- 20. If the DOB requires further action, the **Owner** and **Applicant** will receive an **email**.
- 21. As an industry user, if I cannot locate a boiler after searching, I can create a **Boiler Not Registered** filing.
- 22. A copy of this presentation and other support materials are available at <a href="http://www.nyc.gov/dobnowinfo">www.nyc.gov/dobnowinfo</a>
- 23. If I need help, I can contact <u>www.nyc.gov/dobnowhelp</u>

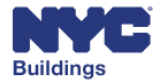